## **FEF UNICAMP**

## Tutorial de configuração do google drive

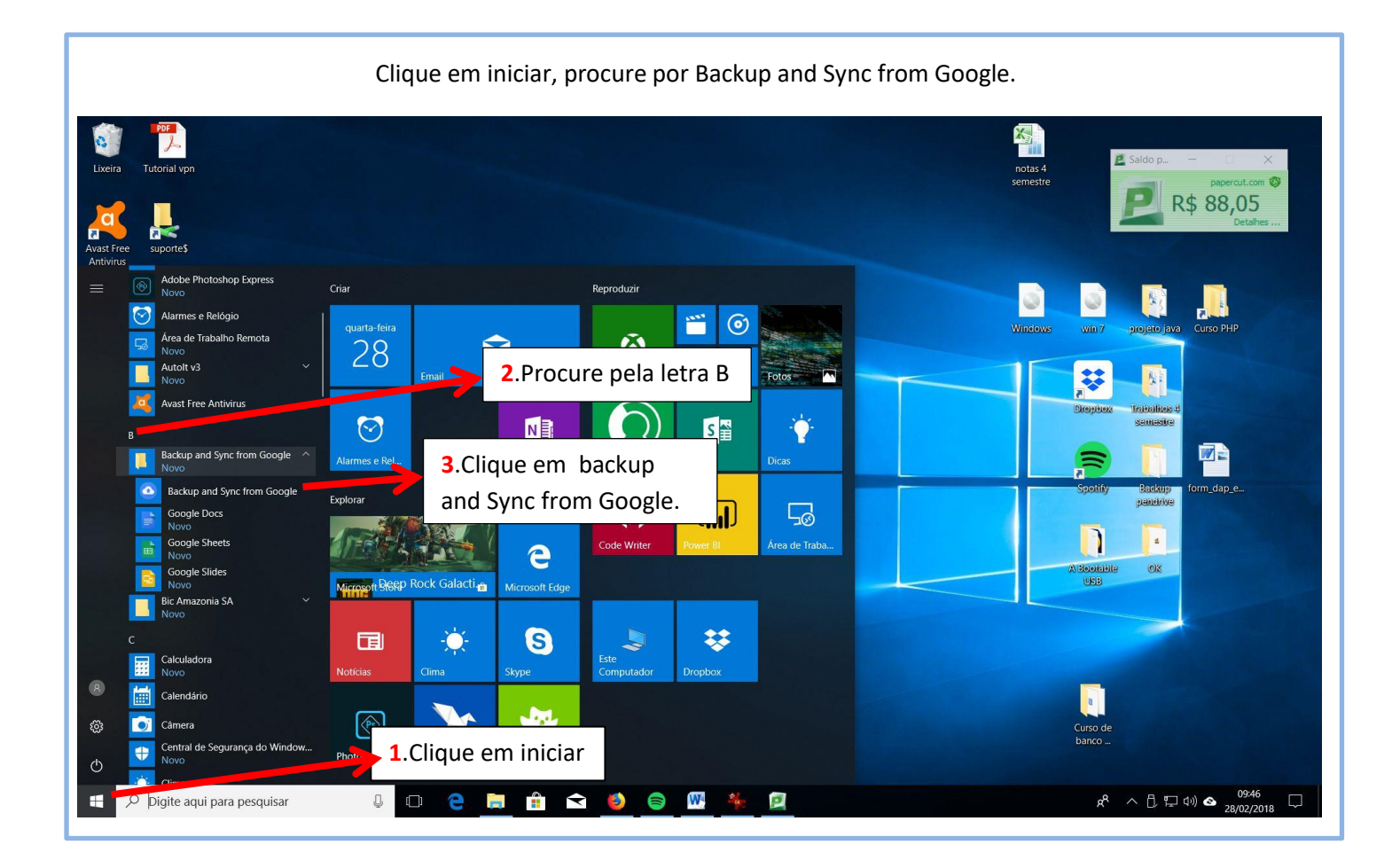

## A seguinte tela será apresentada.

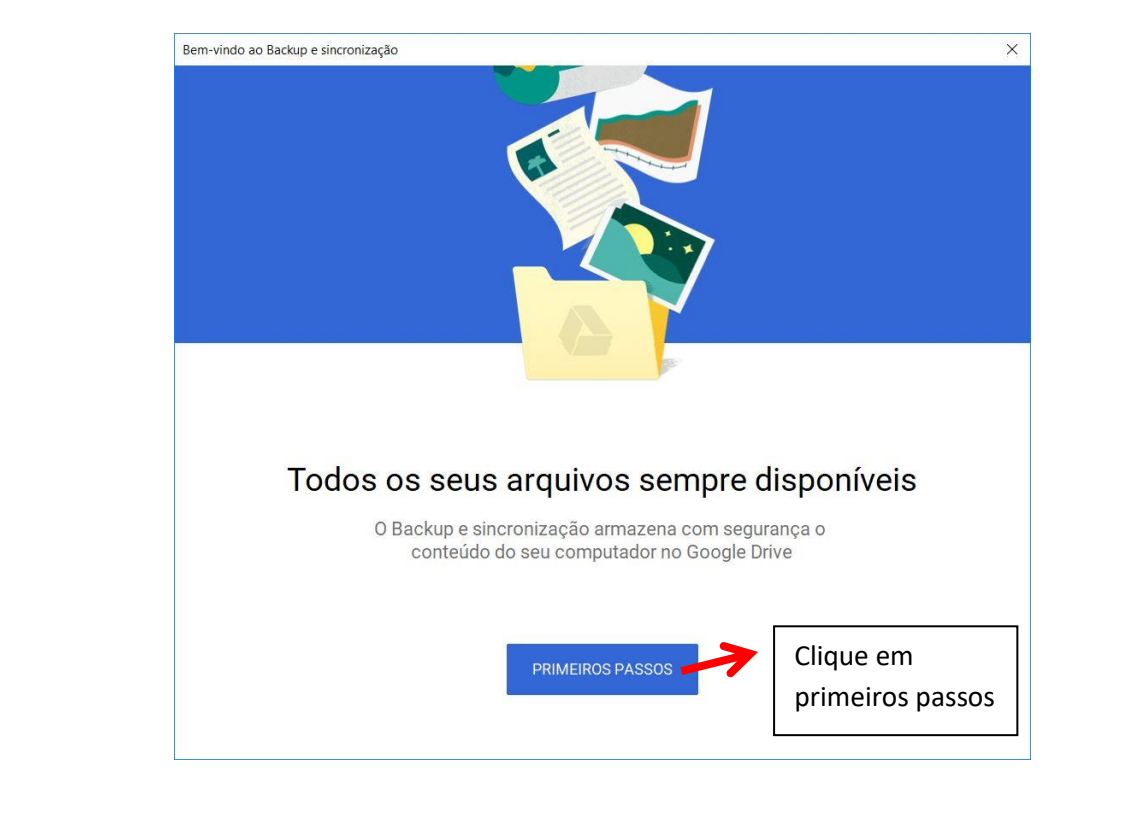

Coloque seu usuario (o mesmo do acesso aos serviços corporativos) seguido por @g.unicamp.br no campo "insira seu email" e clique em proximo.

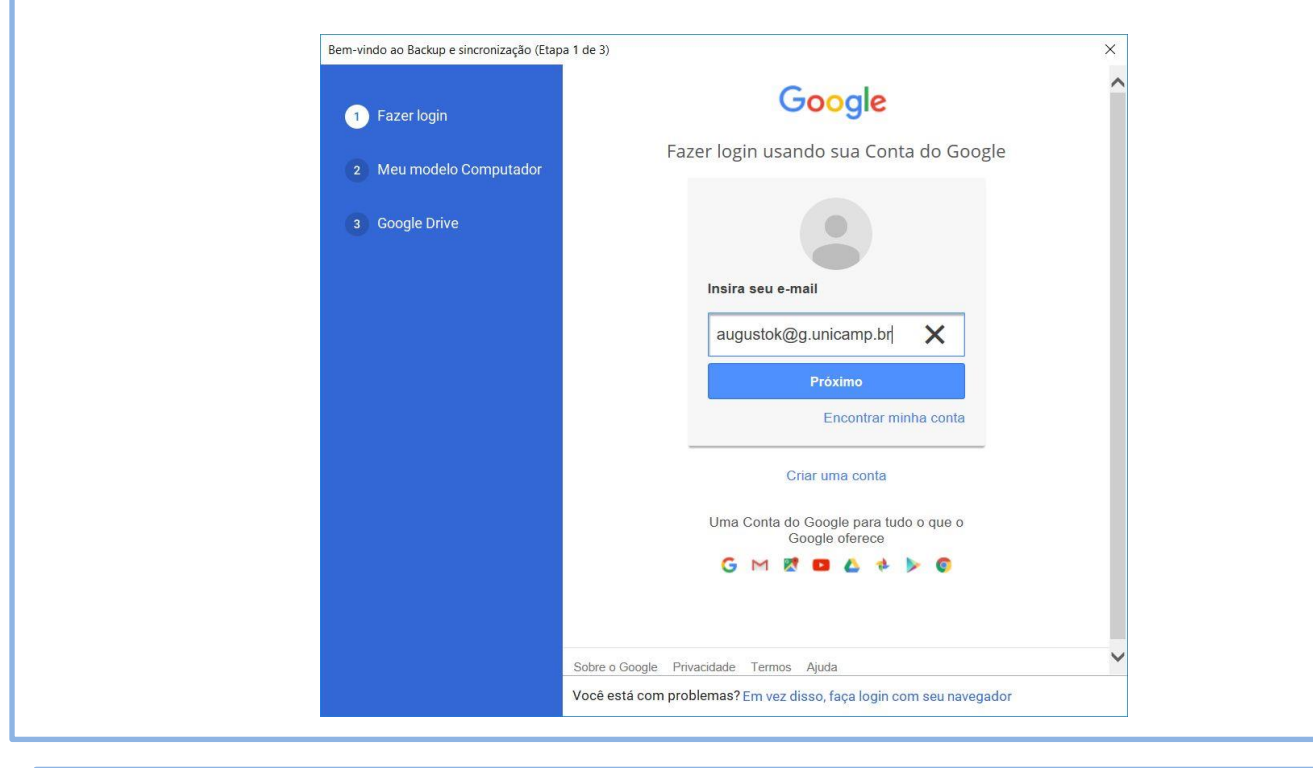

Agora faça login com seu usuário e senha (utilize o usuário e senha de acesso aos serviços corporativos).

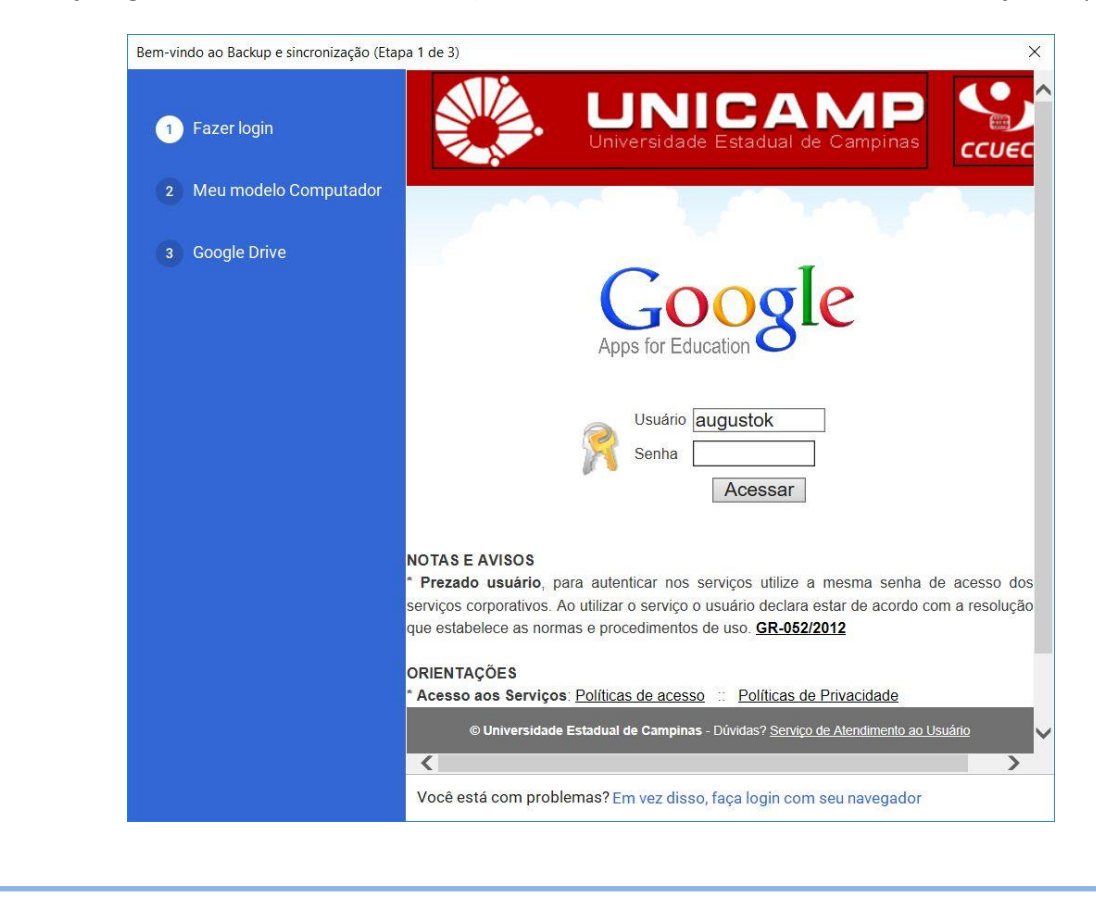

| Clique em OK                                                                                                    |                                                      |
|----------------------------------------------------------------------------------------------------|------------------------------------------------------|
| Image: Second second second | computador<br>inuamente<br>prive<br>mputadores"<br>m |
| <u>Saiba mais</u>                                                                                                    |                                                      |

Selecione as pastas que deseja fazer a sincronização dos seus arquivos com o GDRIVE. Caso deseje selecionar alguma pasta que não esteja nessa tela clique em escolher pasta.

| <ul> <li>Fazer login</li> <li>Meu modelo Computador</li> <li>Google Drive</li> </ul> | Meu modelo Computador 🖵<br>Escolher pastas para fazer backup continuamente para o Google Drive<br>Computador 12,9 GB<br>Computador 12,9 GB<br>Computador 2 MB<br>Computador 3 MB | 1.Tod<br>arquiv<br>deskt<br>ficam | as as pastas e<br>vos do seu<br>op(área de trabalho<br>aqui.                 |
|--------------------------------------------------------------------------------------|----------------------------------------------------------------------------------------------------|-----------------------------------|------------------------------------------------------------------------------|
|                                                                                      | ESCOLHER PASTA Fazendo backup de todos os arquivos e past<br>Saiba mais sobre o upload de fotos e vídeos<br>Tamanho de upload de fotos e vídeos Saiba mais                       | as Alterar                        | <ul> <li>2. Selecionar</li> <li>alguma pasta</li> <li>especifica.</li> </ul> |
|                                                                                      | Excelente qualidade visual com tamanho de arquivo reduzido  Qualidade original Resolução máxima que consome sua cota  Google Fotos & Salba mais                                  |                                   |                                                                              |
|                                                                                      | Fazer upload de fotos e videos para o Google Fotos<br>Verifique suas <u>configurações do Google Fotos</u> para ver quais itens do Go<br>exibidos no Google Fotos                 | oogle Drive são                   |                                                                              |
|                                                                                      | Configurações de rede                                                                                                    | PRÓXIMA                           |                                                                              |

## Caso tenha clicado em "ESCOLHER PASTA" basta navegar no menu e procurar qual voce deseja sincronizar e clicar em "Selecionar pasta".

| $\leftarrow \rightarrow \checkmark \uparrow \clubsuit \rightarrow$ Este | Computador > Disco Local (C:)                                       | ~ Ŭ                                                       | Pesquisar Disco Loca                                        | I (C:)   |
|-------------------------------------------------------------------------|---------------------------------------------------------------------|-----------------------------------------------------------|-------------------------------------------------------------|----------|
| Organizar 👻 Nova pasta                                                  | a                                                                   |                                                           |                                                             | · ·      |
| <ul> <li>Este Computador</li> <li>Área de Trabalho</li> </ul>           | Nome Arquivos de Programas Arquivos de Programas (x86)              | Data de modificaç<br>27/02/2018 12:37<br>07/11/2017 10:40 | Tipo<br>Pasta de arquivos<br>Pasta de arquivos              | Tamanho  |
| Documentos Downloads                                                    | ESD Intel                                                           | 16/02/2018 13:14<br>24/05/2017 10:37                      | Pasta de arquivos<br>Pasta de arquivos                      |          |
| 🔚 Imagens                                                               | Lexmark<br>MSOCache                                                 | 01/11/2017 09:03<br>24/05/2017 10:15                      | Pasta de arquivos<br>Pasta de arquivos                      |          |
| Objetos 3D suporte\$ (sao-page)                                         | <ul> <li>PerfLogs</li> <li>ProgramData</li> <li>Usuários</li> </ul> | 14/12/2017 10:05<br>27/02/2018 14:21<br>23/10/2017 08:05  | Pasta de arquivos<br>Pasta de arquivos<br>Pasta de arquivos |          |
| Vídeos                                                                  | <ul> <li>Windows</li> <li>Windows.old</li> </ul>                    | 27/02/2018 15:05<br>01/11/2017 10:49                      | Pasta de arquivos<br>Pasta de arquivos                      |          |
| Quidade de DVC                                                          | projeto java                                                        | 28/02/2018 09:36                                          | Pasta de arquivos                                           |          |
| Pasta: P                                                                | rojeto java                                                         |                                                           |                                                             |          |
|                                                                         |                                                                     | Se                                                        | lecionar pasta                                              | Cancelar |

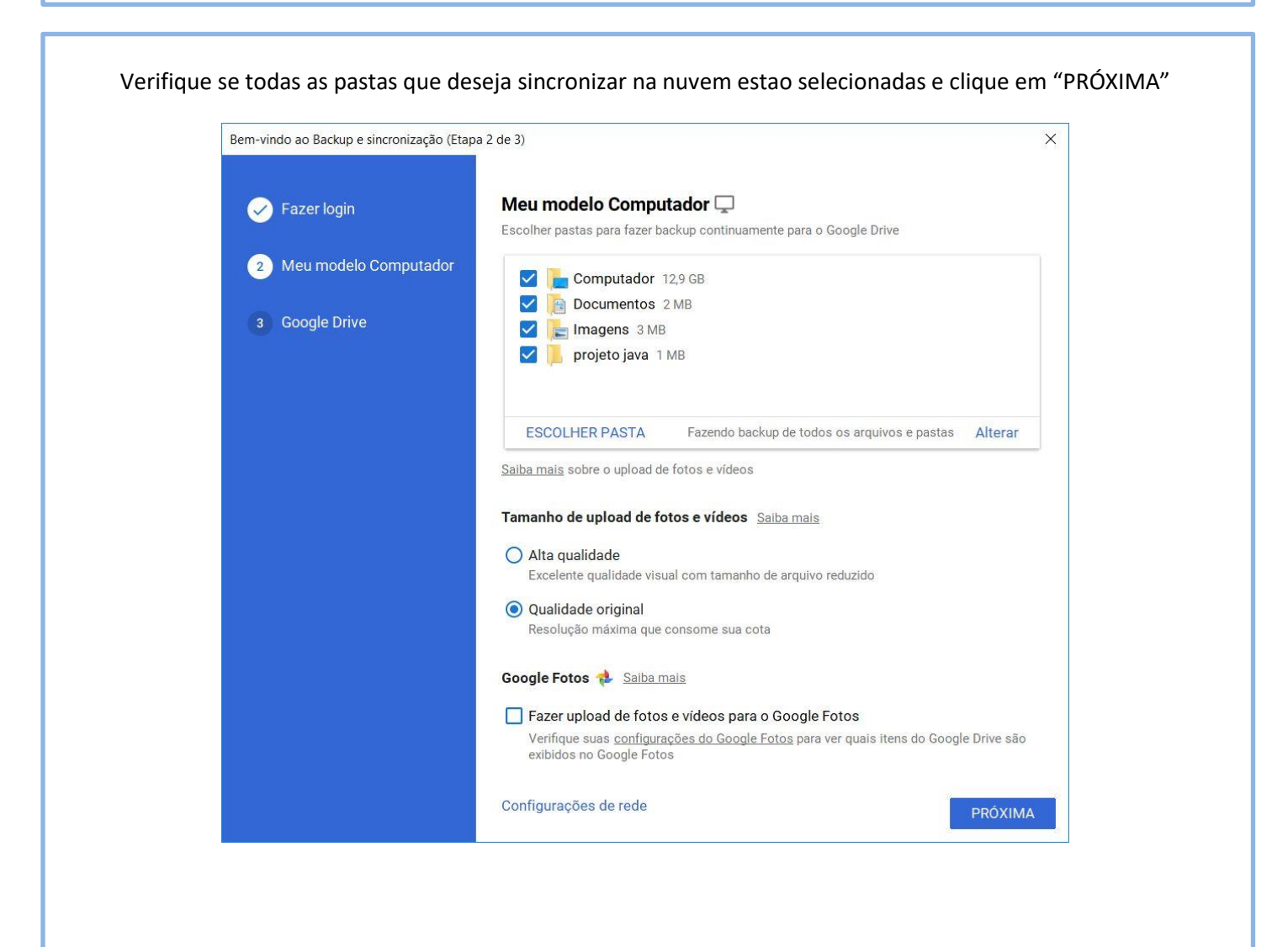

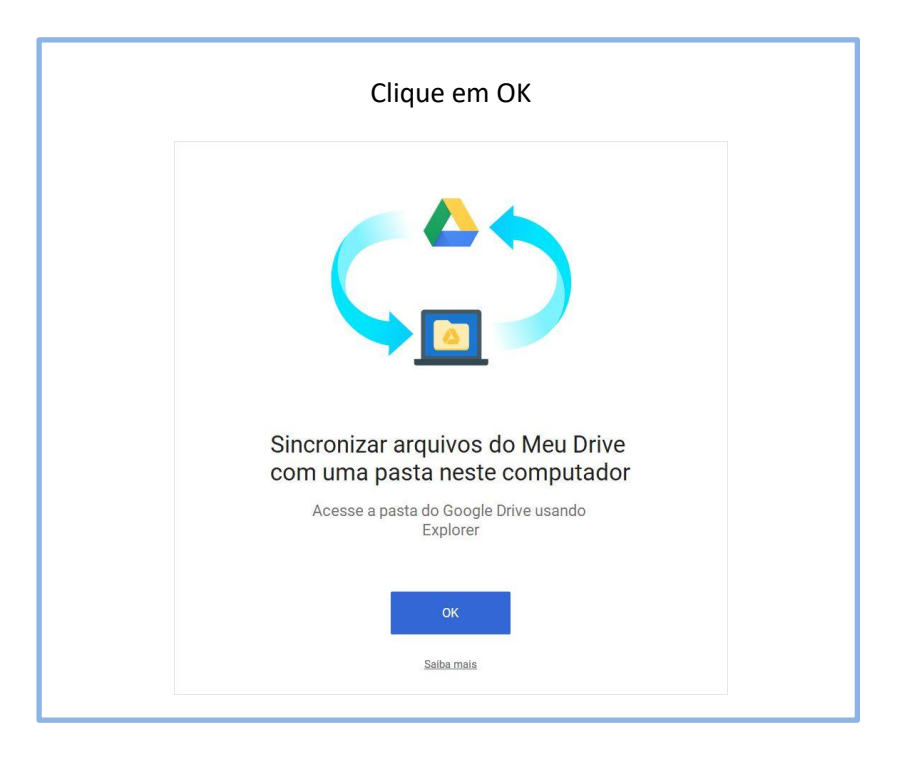

Caso seja a primeira vez que está usando este serviço basta clicar em "INICIAR". Caso já tenha arquivos armazenados no google drive você pode escolher se quer fazer o download de algumas pastas ou de todo o conteúdo na nuvem.

| -vindo ao backup e sincionização (Etap | a 5 de 5)                                                                         |                                                        |  |
|----------------------------------------|-----------------------------------------------------------------------------------|--------------------------------------------------------|--|
| 🖌 Fazer login                          | Google Drive 🝐 Saiba mais                                                         |                                                        |  |
| Meu modelo Computador                  | Sincronizar Meu Drive com este computa                                            | dor                                                    |  |
| ined modelo compatador                 | Localização da pasta: C:\Users\augusto\Googl                                      | e Drive Alterar                                        |  |
| 3 Google Drive                         | Sincronizar tudo em Meu Drive (0 MB)                                              |                                                        |  |
|                                        | Sincronizar apenas estas pastas (0 MB setas pastas)                               | elecionadas)                                           |  |
|                                        |                                                                                   |                                                        |  |
|                                        |                                                                                   | Caso deseje alterar a pasta q                          |  |
|                                        | dos arquivos anteriormente                                                        | será feito o download dos                              |  |
|                                        | sincronizados com o google drive.                                                 | arquivos anteriormente<br>sincronizados no google driv |  |
|                                        |                                                                                   |                                                        |  |
|                                        |                                                                                   |                                                        |  |
|                                        |                                                                                   |                                                        |  |
|                                        |                                                                                   |                                                        |  |
|                                        | Os arquivos não contidos em uma pasta são<br>370 GB disponíveis neste computador. | sincronizados automaticamente.                         |  |
|                                        |                                                                                   | VOLTAR INICIAR                                         |  |